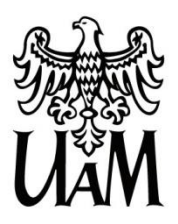

UNIWERSYTET IM. ADAMA MICKIEWICZA W POZNANIU Centrum Informatyczne UAM

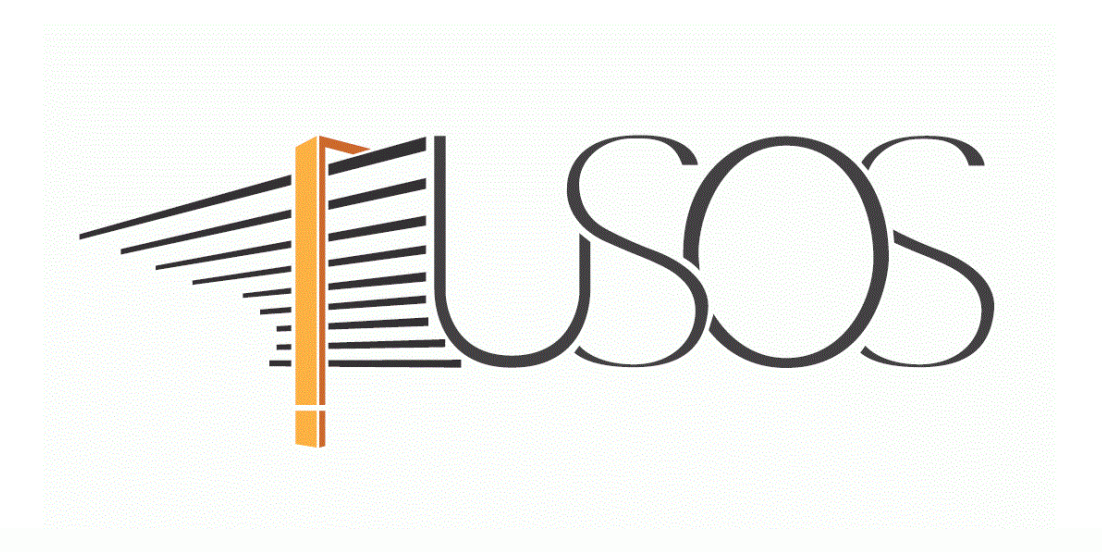

# WNIOSEK O STYPENDIUM DLA OSÓB NIEPEŁNOSPRAWNYCH

MATERIAŁY DLA STUDENTÓW I DOKTORANTÓW

Data dokumentu: 28 września 2021 r.

www.ci.amu.edu.pl

# SPIS TREŚCI

| Informacje ogólne                                           | 2  |
|-------------------------------------------------------------|----|
| Wnioski w USOSweb                                           | 4  |
| Ekran 0 Oświadczenie o ukończeniu lub kontynuowaniu studiów | 6  |
| Ekran 1 Wybór kierunku studiów                              | 8  |
| Ekran 2 Weryfikacja danych                                  | 9  |
| Wprowadzenie numeru konta bankowego                         | 9  |
| Zmiana numeru konta bankowego                               | 10 |
| Ekran 3 Wybór orzeczenia                                    | 12 |
| Ekran 4 Załączniki                                          | 14 |
| Informacje uzupełniające Oświadczenia                       | 14 |
| Podsumowanie Rejestracja i drukowanie wniosku               | 15 |

## INFORMACJE OGÓLNE

#### Studencie,

## zanim rozpoczniesz wypełnianie *Wniosku o stypendium dla osób niepełnosprawnych*, zapoznaj się z informacjami znajdującymi się na stronie Uniwersytetu w zakładce *Studenci → Przewodnik studenta → Pomoc materialna i domy studenckie*

Składanie Wniosku o stypendium dla osób niepełnosprawnych odbywa się w systemie USOSweb <u>http://usosweb.amu.edu.pl</u>

*Wniosek o stypendium dla osób niepełnosprawnych* **składany jest wyłącznie elektronicznie**. Wszelkie dodatkowe dokumenty/zaświadczenia należy dołączyć do wniosku w wersji elektronicznej **w formacie PDF**. Każdy dokument, również wielostronicowy, musi być przedstawiony w odrębnym pliku.

Nie musisz drukować wniosku. Uczelnia nie będzie akceptować wniosków w wersji papierowej.

Niezbędnym załącznikiem do *Wniosku o stypendium dla osób niepełnosprawnych* jest orzeczenie o niepełnosprawności, orzeczenie o stopniu niepełnosprawności albo orzeczenie o całkowitej lub częściowej niezdolności do pracy, albo orzeczenie o niezdolności do samodzielnej egzystencji, albo o grupie inwalidzkiej. Orzeczenie załączasz do wniosku w wersji elektronicznej w formacie PDF.

**Status wniosku** możesz na bieżąco śledzić w USOSweb, a powiadomienie o jego zmianie otrzymasz na uczelniany adres e-mail (@st.amu.edu.pl).

Stypendium może zostać przyznane wyłącznie od miesiąca, w którym złożysz kompletny wniosek. Przyznane świadczenie zostanie przelane na Twoje osobiste konto bankowe.

**Pamiętaj!** W okresie wnioskowania o świadczenia pomocy materialnej regularnie sprawdzaj uczelnianą elektroniczną skrzynkę pocztową.

Pamiętaj! Kontroluj status wniosku, gdyż w przypadku wystąpienia nieprawidłowości w złożonym przez Ciebie wniosku (np. braki w dokumentacji, błędy w wypełnieniu itp.), może on zostać cofnięty do poprawy. W takiej sytuacji będziesz musiał niezwłocznie dokonać niezbędnych zmian we wniosku lub załączyć do wniosku brakujące dokumenty w formacie PDF.

Każdy student, który otrzymuje świadczenia pomocy materialnej, jest zobowiązany do niezwłocznego powiadomienia uczelni o wystąpieniu okoliczności, o których mowa w art. 93 ust. 2 ustawy *Prawo o szkolnictwie wyższym i nauce*, mających wpływ na prawo do świadczeń pomocy materialnej.

## WNIOSKI W USOSweb

#### Po zalogowaniu do systemu USOSweb wybierz zakładkę DLA WSZYSTKICH.

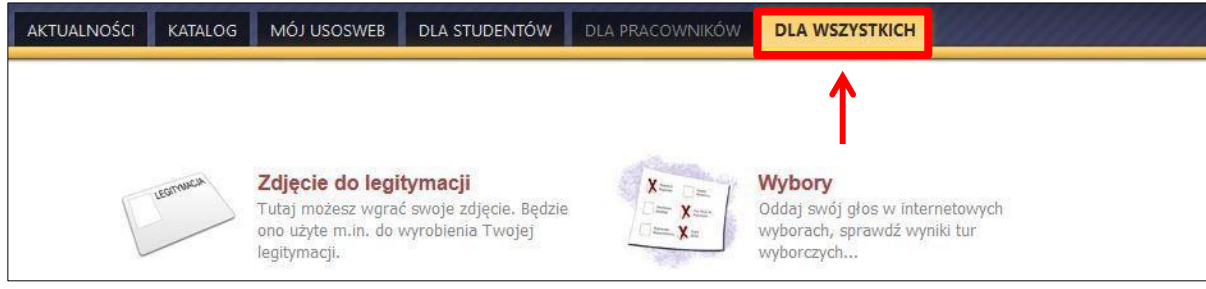

Rysunek 1

#### Następnie kliknij ikonę Wnioski.

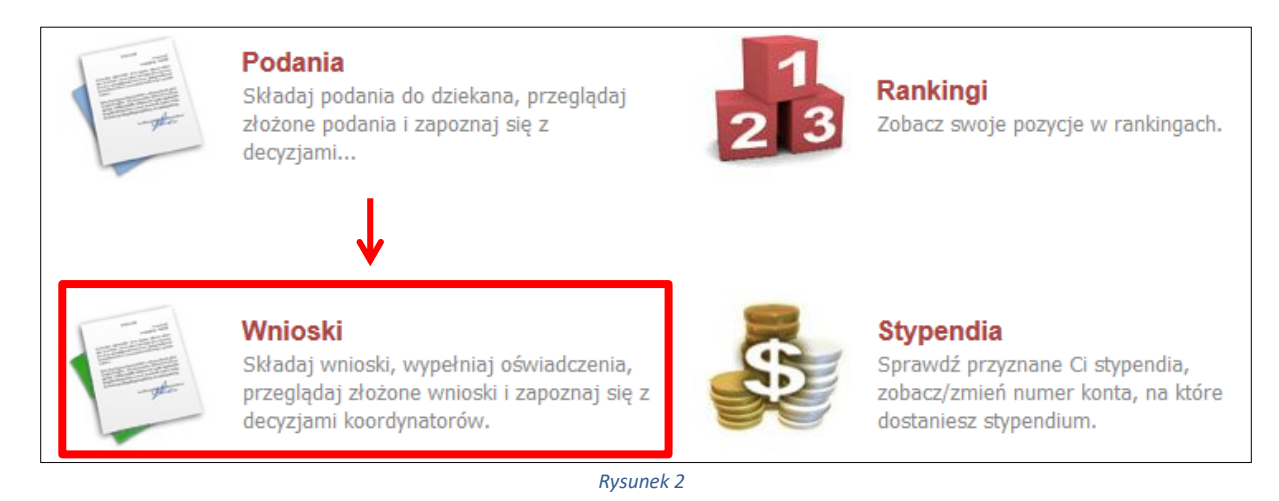

Jeżeli chcesz rozpocząć wypełnianie *Wniosku o stypendium dla osób niepełnosprawnych,* w sekcji *Wnioski, które można złożyć w Twoich jednostkach* znajdź wniosek o nazwie *Wniosek o stypendium dla osób niepełnosprawnych na rok akademicki...* i kliknij w odpowiadający mu link *zacznij wypełniać.* 

Jeśli studiujesz jednocześnie na studiach stacjonarnych i niestacjonarnych, będziesz widział po dwa wnioski danego rodzaju, z tym, że przy każdym wniosku będzie informacja, jakiego trybu studiów dotyczy (np. Wniosek o stypendium dla osób niepełnosprawnych ... – **studia stacjonarne**, Wniosek o stypendium dla osób niepełnosprawnych ... – **studia niestacjonarne**).

Pamiętaj, że możesz rozpocząć wypełnianie *Wniosku o stypendium dla osób niepełnosprawnych*, jeśli w systemie nie masz innych nierozpatrzonych wniosków tego rodzaju.

|          | Nazwa                                                                                                    | Tury                                                                     | Organizator                                           | Cyld                        |                                    |
|----------|----------------------------------------------------------------------------------------------------|--------------------------------------------------------------------------|-------------------------------------------------------|-----------------------------|------------------------------------|
| →        | Wniosek o stypendium<br>socjalne na rok akademicki<br>2016/2017 - studia<br>stacjonarne                      | w trakcie, 169 dni do zakończenia<br>2016-09-02 00:00 - 2017-12-29 23:59 | Uniwersytet im.<br>Adama<br>Mickiewicza w<br>Poznaniu | Rok akademicki<br>2016/2017 | szczegóły 💽<br>zacznij wypełniać 🕀 |
| →        | Wniosek o stypendium<br>dla osób<br>niepełnosprawnych na rok<br>akademicki 2016/2017 -<br>studia stacjonarne | w trakcie, 169 dni do zakończenia<br>2016-09-02 00:00 - 2017-12-29 23:59 | Uniwersytet im.<br>Adama<br>Mickiewicza w<br>Poznaniu | Rok akademicki<br>2016/2017 | szczegóły 🕀<br>Zacznij wypełniać 🕀 |
| <b>→</b> | Wniosek o zapomogę na rok<br>akademicki 2016/2017 -<br>studia stacjonarne                                    | w trakcie, 170 dni do zakończenia<br>2016-09-02 00:00 - 2017-12-30 23:59 | Uniwersytet im.<br>Adama<br>Mickiewicza w<br>Poznaniu | Rok akademicki<br>2016/2017 | szczegóły 🕃<br>zacznij wypełniać 💽 |

| R  | VCIII | nek         | 2        |
|----|-------|-------------|----------|
| 11 | ysui  | <i>n</i> cn | <u> </u> |

Jeżeli wcześniej rozpocząłeś wypełnianie wniosku i chcesz je kontynuować lub otrzymałeś informację, że Twój wniosek został cofnięty do poprawy, to wyszukaj go w sekcji **Wnioski, które zacząłeś wypełniać** i kliknij odpowiednio link **kontynuuj wypełnianie** lub **popraw**.

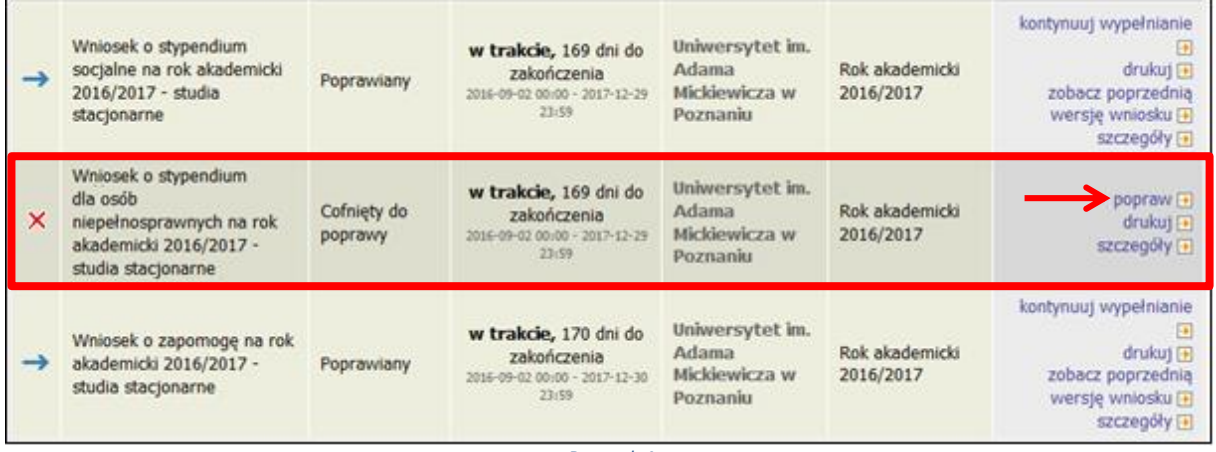

Rysunek 4

Przy każdym wniosku widoczna jest lista czynności, które możesz w danym momencie wykonać, np. *zacznij wypełniać, usuń, kontynuuj wypełnianie, drukuj, popraw* itp. Lista ta zależy od uprawnień, jakie masz nadane na określonym etapie wnioskowania oraz od stanu wniosku.

Pamiętaj! Jeśli w bieżącym roku akademickim otrzymywałeś stypendium dla osób niepełnosprawnych i uprawnienie do niego wygasło z powodu upływu terminu ważności orzeczenia, natychmiast po otrzymaniu nowego orzeczenia o stopniu niepełnosprawności zgłoś się do sekcji stypendialnej w Biurze Obsługi Studentów w celu dokonania aktualizacji danych, a po migracji danych wygeneruj nowy wniosek i złóż go w sekcji stypendialnej w Biurze Obsługi Studentów.

**Pamiętaj!** W tym roku składanie wniosku odbywa się **wyłącznie elektronicznie**. Nie musisz drukować wniosku. Uczelnia nie będzie akceptować wniosków w wersji papierowej.

## EKRAN O OŚWIADCZENIE O UKOŃCZENIU LUB KONTYNUOWANIU STUDIÓW

Ekran ten służy do zweryfikowania i wprowadzenia informacji o studiach, które już ukończyłeś oraz o tych, na których obecnie studiujesz.

Na ekranie wyświetlona zostanie informacja o kierunkach studiów podjętych przez Ciebie na UAM oraz widoczna będzie sekcja *Podaj informacje o pozostałych studiowanych lub ukończonych kierunkach (w Polsce lub za granicą)*, gdzie wprowadzisz informację o studiach ukończonych, odbywanych lub kontynuowanych na innych uczelniach (poza UAM) lub ukończonych na UAM, na tyle dawno, że informacji o nich nie ma w USOSweb.

**Pamiętaj!** Wpisz wszystkie poziomy studiowanych lub ukończonych kierunków studiów, nawet jeśli studiowany obecnie kierunek ma tę samą nazwę, co ukończony. Dotyczy to również kierunków, z których zostałeś skreślony.

| Kieru | nki studiów   | podejmowane w ucz                                                                     | elni (dane                | z USOS):                            |                               |                                                     |
|-------|---------------|---------------------------------------------------------------------------------------|---------------------------|-------------------------------------|-------------------------------|-----------------------------------------------------|
| Lp.   | Kierunek      | Rodzaj                                                                                | Status                    | Data rozpoczęcia                    | Data ukończenia/skreślenia    |                                                     |
| 1     | informatyka   | studia pierwszego stopnia                                                             | Skreślony                 | 2009-10-01                          | 2010-01-25                    |                                                     |
| 2     | administracja | studia pierwszego stopnia                                                             | W trakcie                 | 2018-10-01                          |                               |                                                     |
| Poda  | j informacje  | h farmacja i fizjoterapia - da<br>i nauce: art. 76 ust. 7).<br>e o pozostałych studio | ta zaliczenia<br>wanych l | ostatniej wymagani<br>ub ukończonyc | n j programem studiów praktyk | i (ustawa — Prawo o szkolnictwie<br>z i za granicą) |
| Uczel | inia Kierunek | Poziom Status Okres                                                                   | trwania                   |                                     |                               |                                                     |
|       |               |                                                                                       | dodaj 🌮 🕯                 | ←                                   |                               |                                                     |
|       | Potwier       | dzam, że powyższe dane są                                                             | zgodne ze st              | anem faktycznym                     |                               |                                                     |

Rysunek 5

Po kliknięciu przycisku *dodaj* wyświetlony zostanie formularz, który pozwoli Ci wprowadzić niezbędne informacje:

| Uczelnia                                                                                                    | Kierunek | Pozion      | ı                                                                                         | Status |                                     | Okres<br>trwania                  |      |
|----------------------------------------------------------------------------------------------------|----------|-------------|-------------------------------------------------------------------------------------------|--------|-------------------------------------|-----------------------------------|------|
| Wyszukaj:         tylko wybrane         Wyświetlane są elementy 110 ( spośród 11163 )   następna strona więcej elementów   pokaż wszystkie         Uczelnia ^         Uczelnia ^         17 August 1945 University         1st Military Medical University         1 December 1918 University of Alba Iulia         2nd Military Medical University         3rd Military Medical University         4th Military Medical University         5th Wheel Training Institute         7th October Misurata University         Aachen University of Technology         Aakers Business College ( ND ) |          | 0<br>0<br>0 | Pierwszy<br>stopień<br>Drugi<br>stopień<br>Jednolite<br>magisterskie<br>Trzeci<br>stopień | 0      | W trakcie<br>Skreślony<br>Ukończone | Data<br>początkowa:<br>RRRR-MM-DD | e    |
|                                                                                                    |          |             |                                                                                           |        |                                     | doda                              | aj 🖨 |

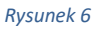

Zgodnie z art. 93 ust. 4 ustawy z dnia 20 lipca 2018 r. - Prawo o szkolnictwie wyższym i nauce, w przypadku gdy niepełnosprawność powstała w trakcie studiów lub po uzyskaniu tytułu zawodowego, student może otrzymać świadczenie, o którym mowa w art. 86 ust. 1 pkt 2, tylko na jednym kolejnym kierunku studiów, jednak nie dłużej niż przez okres 6 lat. W związku z powyższym wskaż kiedy powstała Twoja niepełnosprawność.

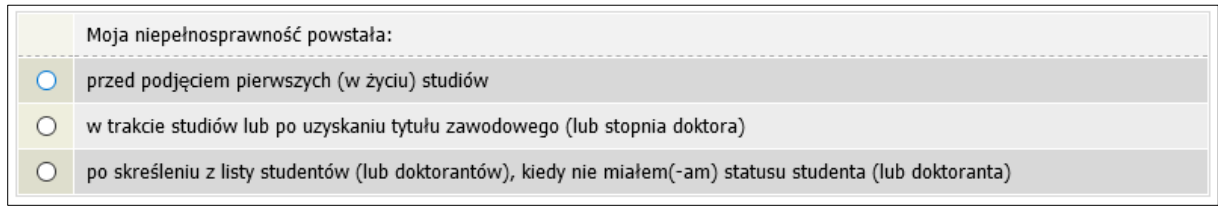

Rysunek 7

Jeśli zaznaczysz opcję *w trakcie studiów lub po uzyskaniu tytułu zawodowego (lub stopnia doktora)* to zostaniesz poproszony o podanie daty powstania niepełnosprawności.

Pamiętaj! Świadczenia pomocy materialnej przysługują na:
1) studiach pierwszego stopnia, studiach drugiego stopnia i jednolitych studiach magisterskich, jednak nie dłużej niż przez okres 6 lat;
2) nie przysługują studentowi posiadającemu tytuł zawodowy:

a) magistra, magistra inżyniera albo równorzędny,
b) licencjata, inżyniera albo równorzędny, jeżeli ponownie podejmuje studia pierwszego stopnia.

Zasady te obowiązują również w przypadku osób posiadających tytuły zawodowe uzyskane za granicą.

# EKRAN 1 WYBÓR KIERUNKU STUDIÓW

Na podstawie informacji z systemu USOS oraz informacji podanych przez Ciebie na *Ekranie 0*, system sprawdzi Twoje uprawnienia do przyznania stypendium dla osób niepełnosprawnych. Jeżeli posiadasz takie uprawnienia, pojawi się ekran, na którym musisz wybrać kierunek, w ramach którego będziesz składał wniosek.

|   | Poniżej znajdują się Twoje aktualne programy studiów. Zaznacz ten, w ramach którego chcesz złożyć wniosek: |
|---|----------------------------------------------------------------------------------------------------|
| ۲ | (DLx-POW) pedagogika, specjalność pedagogika opiekuńczo-wychowawcza                                        |
| 0 | (DLx-Admin5) administracja                                                                                 |

#### Rysunek 8

Jeśli nie posiadasz takich uprawnień (np. podałeś na *Ekranie 0*, że ukończyłeś już studia I stopnia na innej uczelni i jednocześnie jesteś studentem studiów I stopnia), wówczas ekran będzie wyglądał następująco:

| Poniž | Brak kierunków, na których możesz zarejestro<br>żej znajduje się lista studiowanych prze | wać wniosek.<br>zz Ciebie kierunków, na których nie możesz zarejestrować wniosku.                  |  |  |
|-------|------------------------------------------------------------------------------------------|----------------------------------------------------------------------------------------------------|--|--|
| Lp.   | Kierunek                                                                                 | Powód                                                                                              |  |  |
| 1     | dziennikarstwo i komunikacja społeczna                                                   | Ukończenie studiów pierwszego stopnia uniemożliwia otrzymywanie świadczenia na studiach I stopnia. |  |  |
| 2     | gospodarka przestrzenna (inż) profil<br>ogólnoakademicki                                 | Ukończenie studiów pierwszego stopnia uniemożliwia otrzymywanie świadczenia na studiach I stopnia. |  |  |

Rysunek 9

# EKRAN 2 WERYFIKACJA DANYCH

Na *Ekranie 2* zweryfikuj swoje dane osobowe. W przypadku rozbieżności dane możesz zaktualizować w dziekanacie. Wprowadzone zmiany będą widoczne w USOSweb po migracji, tj. następnego dnia rano.

| Dane osobowe:                          |                 |
|----------------------------------------|-----------------|
| Numer PESEL                            |                 |
| Adres do korespondencji                | 62-023 Kamionki |
| Adres zameldowania                     | 62-023 Kamionki |
| Adres email                            | @st.amu.edu.pl  |
| Numer telefonu komórkowego             | <u>+48.78</u>   |
| Numer telefonu stacjonarnego           |                 |
| Numer konta                            | ustaw 🖻         |
| Dane programu studiów:                 |                 |
| Wniosek składasz na programie studiów: |                 |
| Tryb odbywania studiów                 |                 |
| Aktualny etap studiów:                 |                 |

Rysunek 10

W związku z tym, że wszystkie stypendia przelewane są na konto bankowe, pamiętaj, żeby sprawdzić pole *Numer konta*. Jeżeli brakuje w nim numeru konta, powinieneś go wprowadzić. Jeśli numer jest widoczny, upewnij się, czy jest poprawny i w razie potrzeby zmień go. W kolejnych podrozdziałach znajdziesz informacje, jak wprowadzić oraz zmienić numer konta.

Pamiętaj! Jeśli nie podasz numeru konta bankowego, stypendium nie zostanie Ci wypłacone.

## WPROWADZENIE NUMERU KONTA BANKOWEGO

Jeśli w polu *Numer konta* widoczny jest tylko link *ustaw*, oznacza to, że w systemie nie ma jeszcze Twojego numeru konta bankowego i powinieneś go wprowadzić.

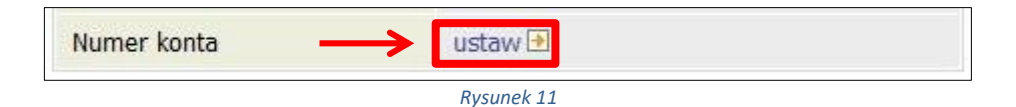

Kliknij w ten link i w polu **Numer konta** wprowadź numer konta bankowego, na które chcesz otrzymywać stypendium.

| Numer konta: (26 cyfr) |  |
|------------------------|--|
| Waluta konta: PLN      |  |
| Nazwa banku:           |  |

Pól Waluta konta oraz Nazwa banku nie można modyfikować.

Jeżeli po wprowadzeniu numeru konta przycisk **DODAJ KONTO** nie będzie aktywny, sprawdź, czy poprawnie wprowadziłeś numer. Jeśli numer jest poprawny, a mimo to przycisk jest nieaktywny, skontaktuj się z sekcją stypendialną w Biurze Obsługi Studentów.

Pamiętaj! Możesz wprowadzić tylko konto złotówkowe.

### ZMIANA NUMERU KONTA BANKOWEGO

Jeśli w polu Numer konta widoczny jest numer konta, ale chcesz go zmienić, kliknij link zmień.

| Numer konta | 76 1020<br>zmień 🕑 |  |
|-------------|--------------------|--|
|             | Rysunek 13         |  |

Następnie z pola *Numer konta* usuń dotychczasowy numer i wprowadź nowy.

| Nazwa konta:  |               |
|---------------|---------------|
| Numer konta:  | 761020        |
| Waluta konta: | PLN           |
| Nazwa banku:  |               |
|               | ANULUU ZADISZ |

Pól Waluta konta oraz Nazwa banku nie można modyfikować.

Jeżeli po wprowadzeniu numeru konta przycisk **ZAPISZ ZMIANY** nie będzie aktywny, sprawdź, czy poprawnie wprowadziłeś numer. Jeśli numer jest poprawny, a mimo to przycisk jest nieaktywny, skontaktuj się z sekcją stypendialną w Biurze Obsługi Studentów.

Pamiętaj! Możesz wprowadzić tylko konto złotówkowe.

## EKRAN 3 WYBÓR ORZECZENIA

Na ekranie tym wskaż orzeczenie, na podstawie którego chcesz wnioskować o stypendium oraz dokument potwierdzający stopień niepełnosprawności.

Jeśli w systemie znajduje się informacja o Twoim aktualnym orzeczeniu, to zostanie ona wyświetlona na ekranie.

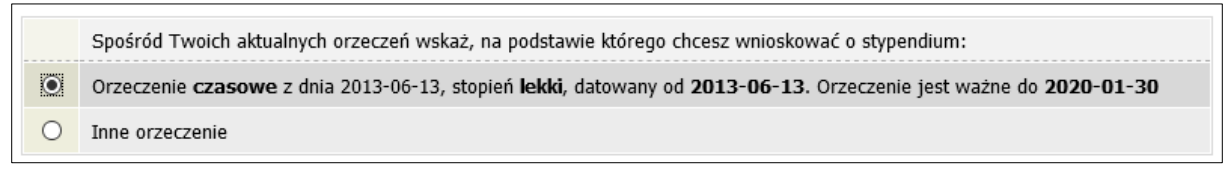

#### Rysunek 15

Jeśli takiej informacji nie ma w systemie, wówczas pojawi się sekcja, w której wskaż stopień niepełnosprawności, rodzaj orzeczenia, datę wydania orzeczenia, datę początkową ważności orzeczenia, a także datę końcową w przypadku, gdy orzeczenie jest czasowe.

|       | Spośród Twoich aktualnych orzeczeń wskaż, na podstawie którego chcesz wnioskować o stypendium:                   |
|-------|----------------------------------------------------------------------------------------------------|
| 0     | Orzeczenie czasowe z dnia 2011-04-29, stopień lekki, datowany od 2011-04-29. Orzeczenie jest ważne do 2022-10-31 |
| ۲     | Inne orzeczenie                                                                                                  |
| Szcze | egóły orzeczenia                                                                                                 |
|       | Wskaż stopień niepełnosprawności:                                                                                |
| 0     | lekki                                                                                                    |
| 0     | umiarkowany                                                                                                    |
| 0     | znaczny                                                                                                    |
| Rodz  | aje orzeczenia                                                                                                   |
| Rouz  |                                                                                                    |
|       | Wskaż rodzaj orzeczenia:                                                                                         |
| 0     | czasowe                                                                                                    |
| 0     | trwałe                                                                                                    |
| Wprov | vadź datę wydania orzeczenia: RRRR-MM-DD                                                                         |
| Wprov | vadź datę początku ważności orzeczenia: RRRR-MM-DD                                                               |

Rysunek 16

Następnie wybierz dokument potwierdzający stopień niepełnosprawności:

# Zaświadczenie Wybierz orzeczenie potwierdzające niepełnosprawność: orzeczenie o niepełnosprawności lub stopniu niepełnosprawności orzeczenie lekarza orzecznika ZUS o niezdolności do pracy i/lub samodzielnej egzystencji orzeczenie o zaliczeniu do grupy inwalidzkiej

Rysunek 17

**Pamiętaj!** Jeśli masz orzeczenie na czas określony, stypendium dla osób niepełnosprawnych zostanie Tobie przyznane tylko na czas obowiązywania orzeczenia. W związku z tym, gdy otrzymasz nowe orzeczenie, będziesz musiał ponownie złożyć wniosek o stypendium.

## EKRAN 4 ZAŁĄCZNIKI

Ten ekran zostanie wyświetlony tylko w przypadku, gdy na ekranie 3 wybierzesz opcję *Inne orzeczenie.* Konieczne będzie wtedy załączenie niezbędnych dokumentów w formie elektronicznej w **formacie PDF**.

| i | Na tym ekranie wskazujesz, jakie dokumenty załączasz do wniosku. Opisz je, podając nazwę dokumentu i datę jego wydania. |
|---|----------------------------------------------------------------------------------------------------|
|   | ZAŁĄCZ PLIK                                                                                                    |
|   | dodaj 🖨                                                                                                    |
|   | Rysunek 18                                                                                                    |

## INFORMACJE UZUPEŁNIAJĄCE OŚWIADCZENIA

#### Na tym ekranie zostaniesz poproszony o zaakceptowanie niezbędnych oświadczeń.

#### Oświadczenia

Zgodnie z art. 93 ust. 1-3 ustawy z dnia 20 lipca 2018 roku - Prawo o szkolnictwie wyższym i nauce (Dz. U. z 2021 r. poz. 478 t.j. ze zm.), zwanej dalej "Ustawą" student kształcący się równocześnie na kilku kierunkach studiów może orzymywać stypendium socjalne, stypendium dla osób niepełnosprawnych, zapomogę i stypendium rektora tylko na jednym, wskazanym przez studenta kierunku studiów. Świadczenia te: 1. przysługują a studiach iprevszego stopnia, studiach drugiego stopnia i jednolitych studiach magisterskich, jednak nie dłużej niż przez okres 6 lat; 2. nie przysługują studentowi posiadającemu tytuł zawodowy: a) magistra, magistra inżyniera albo równorzędny, b) licencjata, inżyniera albo równorzędny, jeżeli ponownie podejmuje studia pierwszego stopnia, Powyższe zasady stosuje się również do osób posiadających tytuły zawodowe uzyskane za granicą. Po zapoznaniu się z w. w. przepisami oświadczam, że obsierając przyznane stypendium nie naruszę postanowień art. 93 ust. 1-3 Ustawy. Świadomy odpowiedzialności za podanie nieprawdziwych danych, w tym odpowiedzialności dyscyplinarnej oświadczam, że wszystkie załączone dokumenty oraz dane w nich zawarte, dotyczące rodzajów i wysokości dochodów mojej rodziny, żyjącej we wspólnym gospodarstwie domowym, są kompletne i zgodne ze stanem faktycznym.

pośrednictwem adresu e-mail: lod@amu.edu.pl. 3. Administrator będzie przetwarzał Pani/Pana dane osobowe oraz – jeżeli ma to zastosowanie – podane przez Pania/Pana dane członków rodziny w celu: a) przeprowadzenia postępowań o udzielenie świadczeń socjalnych o których mowa w art. 86 ust. 1 pkt. 1-4 ustawy z dnia 20 lipca 2018 roku Prawo o szkolnictwie wyższym i nauce (Dz. U. z 2021 r. poz. 478 t.j. ze zm.) na podstawie art. 6 ust. 1 lit. c) RODO b) przeprowadzenia postępowań o udzielenie świadczeń socjalnych o których mowa w art. 86 ust. 1 pkt. 1-4 ustawy z dnia 20 lipca 2018 roku Prawo o szkolnictwie wyższym i nauce (Dz. U. z 2021 r. poz. 478 t.j. ze zm.) na podstawie art. 6 ust. 1 lit. b) i lit. e) RODO w trybie i na zasadach określonych w obowiązującym w Uniwersytecie Regulaminie świadczeń d la studentów i doktorantów Uniwersytetu im. Adama Mickiewicza w Poznaniu (załącznik do Zarządzenia Rektora 365/2019/2020 z 1 października 2019 r. z późn. zm). 4. Dane osobowe przetwarzane będą przez okres niezbędny do realizacji celów wskazanych wyżej, a następnie będą przechowywane przez okres wynikający z przepisów ustawy o narodowym zasobie archiwałnym i archiwach, czy też okres wskazany w przepisach księgowych, podatkowych i o rachunkowości. 5. Dane osobowe nie będą udostępniane innym podmiotom, za wyjątkiem podmiotów upoważnionych na podstawie przepisów prawa. Dostęp do danych będą posiadać osoby upoważnione przez Administratora do ich przetwarzania w niezbędnym zakresie. 6. Posiada Pani/Pan prawo do stepu do treści swoich danych oraz z zastrzeżeniem przepisów prawa, prawo do ich sprostowania, usunięcia, ograniczenia przetwarzania, prawo do wniesienia skargi do organu nadzorczego-Przesa Urzędu Ochrony Danych Osobowych, ul. Stawki 2, 00-193 Warszawa. 8. Podanie danych osobowych przez wnioskodawce jest niezbędne do realizacji celów wskazanych w pkt.3 niniejszej klauzuli. 9. W odniesieniu do Pani/Pana danych osobowych decyzje nie będą podejmowane w sposób zautomatyzowany, stosownie do art. 22 RODO.

U Wyrażam zgodę na doręczanie pism za pomocą środków komunikacji elektronicznej - USOSweb w postępowaniu wszczętym niniejszym wnioskiem. Jako adres elektroniczny wskazuję adres e-mail znajdujący się we wniosku o przyznanie stypendium.

## PODSUMOWANIE

## PODPISYWANIE I SKŁADANIE ELEKTRONICZNE WNIOSKU

Tutaj podpiszesz i złożysz wniosek elektronicznie. Zanim klikniesz przycisk **PODPISZ I ZŁÓŻ ELEKTRONICZNIE**, dokładnie sprawdź wprowadzone dane, klikając **zobacz podgląd wniosku**. Jeśli zauważysz błędy, kliknij przycisk **WRÓĆ** i dokonaj korekty.

| (i) | Wniosek jest gotowy do zatwierdzenia.<br><b>Sprawdź poprawność wypełnienia wniosku</b> , jeśli wniosek nie zawiera błędów i na pewno chcesz go złożyć, naciśnij przycisk<br><i>PODPISZ I ZŁÓŻ ELEKTRONICZNIE</i> na dole strony (w przypadku <i>Wniosku o miejsce w Domu Studenckim</i> naciśnij przycisk <i>ZAREJESTRUJ</i> ).<br>Złożonego wniosku nie można już usunąć z systemu. |
|-----|----------------------------------------------------------------------------------------------------|
|     | Pamiętaj!!!<br>Składanie wniosku odbywa się wyłącznie elektronicznie. Nie musisz drukować wniosku. Uczelnia nie będzie akceptować wniosków                                                                                                    |
|     | w wersji papierowej.                                                                                                    |

Wniosek złożysz klikając przycisk **DALEJ: PODPISZ I ZŁÓŻ ELEKTRONICZNIE**. Po jego kliknięciu na Twój uniwersytecki adres mailowy zostanie wysłany mail z kodem autoryzacyjnym, który należy wprowadzić w celu elektronicznego podpisania i złożenia wniosku.

| i                                                      | Aby podpisać wniosek elektronicznie należy wpisać kod autoryzacyjny<br>w odpowiednie pole formularza. W razie wpisania niepoprawnie kodu<br>więcej niż trzy razy należy zresetować kod autoryzacyjny Na Twój<br>adres email <b>de gst.amu.edu.pl</b> został wysłany <b>specjalny kod</b><br><b>autoryzacyjny</b> . Odbierz wiadomość i autoryzuj podpis, wpisując kod<br>w odpowiednim polu formularza, a następnie wybierz 'Podpisz i złóż<br>elektronicznie'. |                              |  |  |
|--------------------------------------------------------|----------------------------------------------------------------------------------------------------|------------------------------|--|--|
| Wiadomość email z kodem autoryzacyjnym została wysłana |                                                                                                    |                              |  |  |
| na adres                                               |                                                                                                    | @st.amu.edu.pl               |  |  |
| data wysłania                                          |                                                                                                    | 2020-09-03 09:53:02          |  |  |
| Wpisz kod autoryzacyjny                                |                                                                                                    |                              |  |  |
| WRÓĆ SF                                                | PRAWDŹ ZRESETUJ KOD P                                                                                                    | odpisz i złóż elektronicznie |  |  |
| Rysunek 21                                             |                                                                                                    |                              |  |  |

Po wprowadzeniu kodu należy kliknąć przycisk **PODPISZ I ZŁÓŻ ELEKTRONICZNIE**.

Pamiętaj! Składanie wniosku odbywa się **wyłącznie elektronicznie**. Nie musisz drukować wniosku. Uczelnia nie będzie akceptować wniosków w wersji papierowej.

**Pamiętaj!** Po elektronicznym złożeniu wniosku jego zmodyfikowanie będzie możliwe dopiero po cofnięciu wniosku do poprawy. W tej sprawie będziesz musiał zwrócić się do sekcji stypendialnej Biura Obsługi Studentów.

Jeżeli załączona do wniosku dokumentacja będzie kompletna i wprowadzone dane poprawne, to pracownik sekcji stypendialnej Biura Obsługi Studentów zaakceptuje Twój wniosek i uzyska on status **Gotowy do rozpatrzenia.** Jeżeli dokumentacja będzie niekompletna lub będzie zawierała błędy, wówczas wniosek zostanie cofnięty do poprawy i uzyska status **Cofnięty do poprawy**. W takiej sytuacji będziesz musiał niezwłocznie dokonać niezbędnych zmian we wniosku lub załączyć do wniosku brakujące dokumenty w **formacie PDF**. Informacja o zmianie statusu oraz opis nieprawidłowości zostaną przesłane na Twój uczelniany adres e-mail.